## ジッタ・メータ

| ΤA | 1 | 20                |
|----|---|-------------------|
|    |   | TA120は、横河電機の商標です。 |

|    | GP - IB ボード | 品番              |
|----|-------------|-----------------|
|    | ラトックシステム社   | W32 · TA120 · R |
| Ľ  | コンテック社      | W32 · TA120 · C |
| () | NI社         | W32 · TA120 · N |
|    | 20          | 使用できる機種 TA1     |

価格 60,000円 消費税は含まれておりません。) 動作環境 Win98SE/Me Win2000/Xp Excel2000 Excel2002/2003

# 機 能

指定された時間間隔で、指定された個数の測定値を、直接 Excel 上に取り込みます。 取り込むことができるで最大データ数は 65,000 個です。測定器の設定は全てパソコンが自動 的に行います。また、測定条件はファイルとして保存し、いつでも読み出すことができます。 測定できる項目は、下記の 12項目です。

ジッタ、ジッタ比、フラッタ、平均値、最大値、最小値、周期、位相差、P - P、MELE、サンプル数、 Effect Length Error

### シングル測定が可能ですから、製品検査に使用できます。

検査対象となる製品を取換えながら準じ測定ができますから、製品検査に活用できます。

#### 他の測定器と同時測定が可能です。

マルチメータなど、他の測定器のデータを同時に Excel に取り込むことができます。

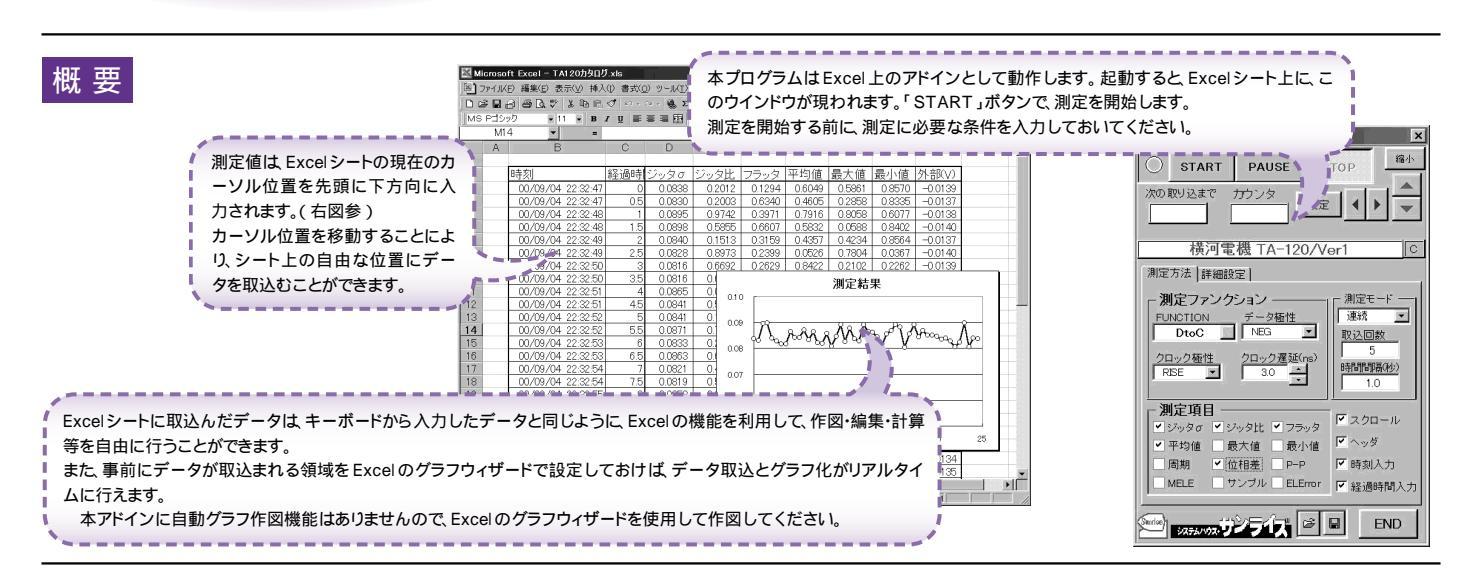

## 操作説明

| 測定を開始します。                                                       | (C) 2000 SYSTEMHOUSE SUNRISE Inc.                                                                                                    | ──「連続」測定中、測定を一時中断します。                                  |
|-----------------------------------------------------------------|----------------------------------------------------------------------------------------------------|--------------------------------------------------------|
| 測定モードが'シングル」の時は、設定」ボタンを押すと<br>「START」が可能になります。                  | START PAUSE STOP                                                                                                    | 再度押すと測定を再開します。                                         |
| データ信号の極性を選択します。                                                 | 次の取り込まで カウンタ ・・・・・・・・・・・・・・・・・・・・・・・・・・・・・・・・・・・・                                                                                                    | 一画面を縮小表示に切り換えます。 、 、 、 、 、 、 、 、 、 、 、 、 、 、 、 、 、 、 、 |
|                                                                 |                                                                                                    | 「連続」測定中、測定を中断します。                                      |
| ・DtoC」測定の場合、テータ信号とクロック信号の位相差調整を<br>行います。また「3T」測定の場合、N値の入力を行います。 | 横河電機 TA-120/Ver1 C                                                                                                    | Excelシート上のカーソルを左右 / 上下に移動します。                          |
| 測定ファンクションを「3T」,「DtoC」から選択します。                                   | 測定支法 詳細設定                                                                                                    | 「測定モード」を「シングル」に設定した時表示されます。                            |
| このテキストポックスをダブルクリックすると クロック遅延の場合 〜                               | ノ測定ファングション                                                                                                    | シングル測定モードの場合、この「設定」ボタンを押すと<br>初めて「START」ボタンが有効になります。   |
| 10ステップで値が増加、N値の場合、1ステップで値が増加します。                                | FUNCTION データ極性 連続 ・ I                                                                                                    | このボタンを押すと、入力された測定条件で測定器の設定が                            |
|                                                                 |                                                                                                    | 行われます。<br>連続測定の場合は「START」ボタンを押した時、自動的に測定器の             |
| 「DtoC」測定の場合のクロック信号の極性を選択します。                                    | クロック極性<br>クロック遅延(ns)<br>・<br>・<br>・<br>・<br>・<br>・<br>・<br>・<br>・<br>・<br>・<br>・<br>・                                                                                                    | 設定が行われます。                                              |
| または、PLL回路のON設定を行います。                                            |                                                                                                    | 測定モードを切り換えます。                                          |
| 測定したい項目をチェックします。                                                | ●測定項目 マスクロール                                                                                                    | 「連続」は、スタート後、指定された時間間隔でデータを取りつづけます。                     |
| 同時に複数の項目にナエックできより。                                              |                                                                                                    | シングルコムスタードホランを押すこう回たりナーラを取ります。                         |
| 測定条件を開きます。                                                      |                                                                                                    | $\backslash$                                           |
| 現在入力されている全ての測定条件をファイルに保存します。                                    | MELE サンブル ELError F 経過時間入力                                                                                                    | くデータ取込回数を、1から65000の範囲で入力します。                           |
|                                                                 |                                                                                                    | ☆ 空欄は 65000 と判断します。                                    |
|                                                                 |                                                                                                    | ゲータを取り込む時間間隔を0から3600の範囲で入力します。<br>空欄はゼロと判断します。         |
|                                                                 | ///                                                                                                    |                                                        |
|                                                                 |                                                                                                    | () 、別定中、シートを自動的にスクロールします。                              |
| 注)コンボボックス選択の記述の意味                                               |                                                                                                    | │ │測定開始時、自動的に、シートに測定項目名を入力します。                         |
| NEG = ネガティブ<br>POS = ポジティブ                                      | , in the second second s | │ │<br>測定毎に、年月日時刻を入力します。                               |
| RISE = 立上り                                                      |                                                                                                    |                                                        |
| FALL = ユトリ<br>MAN = 手動                                          |                                                                                                    | `測定ごとに、スタートからの経過時間を入力します。                              |

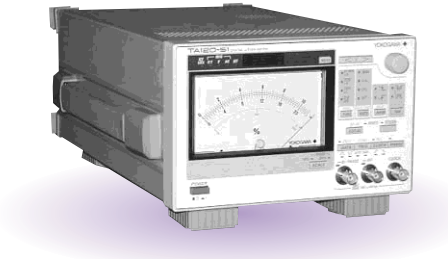

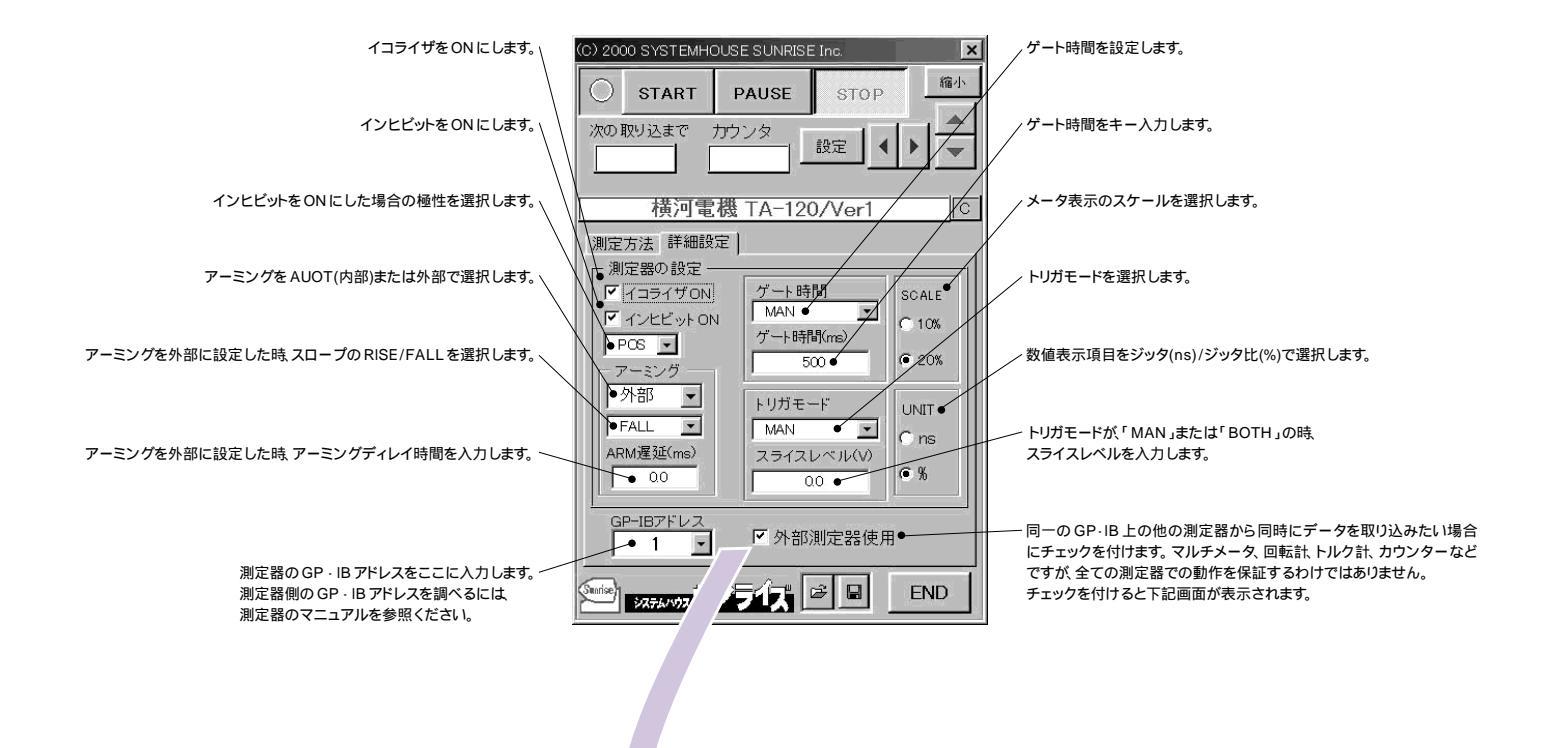

外部測定器(マルチメータ等)の設定方法

| 外部測定器の同時測定条件 ● 外部測定器の条件設定 ● クェリーコマンド ↓ ● トリガ送信必要 ● 係数 A 1000 ● 係数 B 0.0 ● 単位 ∨ | <ul> <li>もし、外部測定器からデータを受け取る時、クエリーコマンドを事前に送信する必要がある時、ここに送信するクエリコマンドを入力します。ほとんどの場合、空欄でのKです。</li> <li>もし、マルチメータが SCPI コマンド準拠のものでしたら、下記のコマドのどれかが使用されます。</li> <li>: READ?</li> <li>: FETCH?</li> <li>: MEAS?</li> </ul> |
|--------------------------------------------------------------------------------|----------------------------------------------------------------------------------------------------|
| +1位」や<br>測定値に、下記の演算が行われ<br>た後、Excelへ入力されます。                                    | 外部測定器にトリガが必要な時、チェックをつけます。                                                                                                    |
| 入力値 = (測定値 - B) * A                                                            | 取り込んだデータに、下記演算を行った後、Excelへ入力します。<br>Excelへの入力値 = (測定器データ - B)*A                                                                                                    |
| 外部測定器のGP-IBアドレス 11 ()                                                          | 単位などヘッダとして Excel へ入力する事項をここに入力します。                                                                                                    |
|                                                                                | 外部測定器の GP・IB アドレスを設定します。                                                                                                    |